### datto | AUTOTASK PSA

## The Autotask-Salesforce Extension

Security and navigation

**SECURITY** Security level with permission to configure Other Extensions & Tools

NAVIGATION > Admin > Extensions & Integrations > Other Extensions & Tools > Salesforce

This extension is no longer available for new implementations. The Customer Relationship Management integration from AxeRoy: Autotask++Salesforce ConnectPack may provide the features you need. Refer to Customer Relationship Management (CRM) Extensions and Integrations for Autotask.

The Autotask-Salesforce Extension allows you to keep all of your Autotask companies and contacts current with information from your Salesforce database.

#### Supported editions of Salesforce

The Autotask-Salesforce Extension requires access to the Salesforce Web Services, so it integrates with the following editions of Salesforce only:

- Enterprise
- Unlimited

#### Configure the Salesforce Extension

The Salesforce Extension must be turned on in Autotask and some settings in Salesforce must be adjusted. These steps are described in the following sections.

#### Autotask setup

An Autotask Administrator must configure the Salesforce Extension in the Admin module.

To configure the Salesforce Extension:

- 1. Navigate to = > Admin > Extensions & Integrations > Other Extensions
  - & Tools > Salesforce.

The Salesforce Extension configuration page opens:

| +                                                                                                    | SALESFORCE EXTE               | ENSION SETTINGS                                 |                       |          | * 0      |
|----------------------------------------------------------------------------------------------------|-------------------------------|-------------------------------------------------|-----------------------|----------|----------|
| Ger                                                                                                    | Save Cancel                   |                                                 |                       |          |          |
| Last Import Date/Time: N/A<br>Next Scheduled Import: N/A                                                                                                    |                               | Active Launch                                   |                       |          |          |
| ADA                                                                                                    | OK Cancel                     |                                                 |                       |          |          |
|                                                                                                    | Web Service Name              | URL                                             | Username              | Password | <b>^</b> |
|                                                                                                    | Web Service for<br>Salesforce | https://www.salesforce.com/services/Soap/u/12.0 | andy.user@company.com | ****     | •        |
| ADVANCED CONFIGURATION OPTIONS         Image: Do not generate e-mail notifications unless new or updated accounts or contacts are discovered         Image: Image: Do not generate e-mail notifications unless new or updated accounts or contacts are discovered         Image: Image: Do not generate e-mail notifications unless new or updated accounts or contacts are discovered         Image: Image: Do not generate e-mail notifications unless new or updated accounts or contacts are discovered         Image: Image: Do not generate e-mail notifications unless new or updated accounts or contacts are discovered         Image: Image: Image: Do not generate e-mail notifications unless new or updated accounts or contacts are discovered         Image: Image: Image: Do not generate e-mail notifications unless new or updated accounts or contacts are discovered         Image: Image: Image: Do not generate e-mail notifications unless new or updated accounts or contacts are discovered         Image: Image: |                               |                                                 |                       |          |          |

2. Enter/select the following:

### datto | AUTOTASK PSA

| Field                       | Enter or Select                                                                                                    |  |
|-----------------------------|----------------------------------------------------------------------------------------------------|--|
| Active                      | Select this check box to turn on the Salesforce Exten-<br>sion and begin importing data from Salesforce to<br>Autotask.                                                                                                    |  |
| URL                         | The URL field is pre-populated with the standard URL<br>for Saleforce users. If you are not using the standard<br>URL shown, enter the correct URL. If you are unsure<br>about your URL, check with your Salesforce contact.                                                                                                    |  |
| Username<br>and Pass-       | Enter your Salesforce username and password for authentication.                                                                                                    |  |
| word                        | <ul> <li>NOTE For access via the API or a client, you must add your security token to the end of your password in order to log in. The security token is a key that Salesforce.com automatically generates.</li> <li>For example, if your password is "mypassword", and your security token is "12345", then your password would be "mypassword12345".</li> <li>You can obtain your security token by changing your Salesforce.com password or resetting your Salesforce.com security token. Salesforce.com will send a new security token to the email address that you entered in Salesforce.com. The security token is valid until you reset it, or you reset or change your password.</li> </ul> |  |
| Do not gen-<br>erate e-mail | Select this option to turn off email notifications for users<br>selected on the Notifications tab when there are no<br>new or updated companies or contacts during the                                                                                                    |  |

### datto | AUTOTASK PSA

| Field                                                                                              | Enter or Select                                                                                                    |
|----------------------------------------------------------------------------------------------------|----------------------------------------------------------------------------------------------------|
| notifications<br>unless new or<br>updated com-<br>panies or con-<br>tacts are<br>detected          | scheduled import.                                                                                                    |
| If Salesforce<br>Account Man-<br>ager does not<br>exist in<br>Autotask,<br>assign com-<br>pany to: | Select the Autotask resource from the drop-down list<br>who will be automatically assigned as the account man-<br>ager for imported Salesforce companies that do not<br>have an Autotask resource as the account manager.<br>The Salesforce Extension will look for an exact first<br>name, last name match to determine if the Salesforce<br>owner is an Autotask resource. |

3. Click **Save** to save the Salesforce configuration. If you have selected the Active check box, your first Salesforce import will occur at the next scheduled interval.

Two User-defined Fields (UDFs) are created when you click Save:

Salesforce Contact ID

Salesforce Company ID

 If you would like to select resources who will receive email notifications when the Salesforce import is run or errors are encountered, click the Notifications tab.

All active Autotask resources are listed as well as previously selected resources who have since been inactivated. Select the check box for each resource you would like to notify.

**NOTE** You can configure the extension so that notifications are only sent to the selected resources when a new Salesforce company or contact is imported. Refer to the table in Step 2 of this procedure for details.

#### Salesforce setup

A security setting must be changed in Salesforce to allow Autotask to log in to the system and retrieve your company and contact data.

To configure Salesforce:

- 1. Login to Salesforce. You must have permissions that allow you to alter the accepted IP ranges.
- 2. Click **Setup** at the very top of the page.
- On the left navigation frame under Administration Setup, click Security Controls > Network Access.
- 4. On the Network Access page, click New to add a new trusted IP range to Salesforce. This is required because Autotask needs to connect to Salesforce on your behalf, so the Autotask.net IP ranges need to be unblocked.
- 5. In the **Start IP Address** text box, enter 8.12.58.5 (the IP address for www.autotask.net).
- In the End IP Address text box, enter 8.12.58.5 (the IP address for www.autotask.net).
- 7. Click Save.

#### Using the Salesforce Extension

#### The import process

Once the Salesforce Extension is turned on and configured by your Autotask Administrator, an import will run every 20 minutes. Any new Salesforce companies or contacts that are found will be imported into Autotask.

Refer to "Salesforce data mapping" on page 8 for a table outlining the company and contact field mapping between Salesforce and Autotask.

#### Import rules

The following rules apply to the import:

- If the Salesforce Extension finds an Autotask company with the same Company Name, Address Line 1, City, State it is considered the same company and will not be recreated.
- If it finds a contact that has the same Company Name, First Name, Last Name it is considered the same contact and will not be recreated.
- If a Salesforce contact is not associated with a company, it will not be imported to Autotask.

#### Running a manual import and viewing import status

To run a manual import, go to the Salesforce Extension configuration page and click the **Launch** button:

| SALESFORCE EXTENSION SETTINGS |                                    |        |        |
|-------------------------------|------------------------------------|--------|--------|
| Save Cancel                   |                                    |        |        |
| General                       | Notification                       |        |        |
| Last Import<br>Next Schedu    | Date/Time: N/A<br>Iled Import: N/A | Active | Launch |

To find out the last time an import ran and when the next import is scheduled, view the Salesforce Account and Contact Import section on the General tab.

#### Un-mapping the Salesforce data from the Autotask data

Two UDFs are created when the Salesforce Extension is turned on. If you find you need to disassociate the Salesforce company from the Autotask company or the Salesforce contact from the Autotask contact, find the Salesforce UDF for the company or contact and clear the field.

The UDFs can be cleared on the edit company or contact pages:

| T COMPANY - ABLE Manufacturing HQ (ID: 29683561 )                          | * ( |
|----------------------------------------------------------------------------|-----|
| Save & Close 🗶 Delete 🛞 Cancel                                             |     |
| eneral Additional Info User Defined Subsidiaries Site Configuration Alerts |     |
|                                                                            |     |
| Lead Source                                                                |     |
| Referral                                                                   | •   |
| Managed Workplace Site ID                                                  |     |
| N-central Customer ID                                                      |     |
| Number of Employees                                                        |     |
| Salesforce Account ID                                                      |     |
| 001400000004jrtjsQaQQ                                                      |     |
| Silverback Name Site ID                                                    |     |
| Silverback Site ID                                                         |     |
|                                                                            |     |
| VARStreet Account ID                                                       |     |
|                                                                            |     |

- Companies ( > CRM > Search > Companies > find company > Edit Company > User-Defined Field tab)
- Contacts ( > CRM > Search > Contacts > find contact > Open Contact > Edit > User Defined tab)

# Salesforce data mapping

The following tables shows how company and contact data is mapped between Salesforce and Autotask.

#### Contacts

| Salesforce Field    | Autotask Field  |  |
|---------------------|-----------------|--|
| Email               | EMail Address   |  |
| Fax                 | Fax Number      |  |
| First Name          | First Name      |  |
| Other Phone         | Alternate Phone |  |
| Last Name           | Last Name       |  |
| Mailing City        | City            |  |
| Mailing Postal Code | Zip Code        |  |
| Mailing State       | State           |  |
| Mailing Street      | Address Line    |  |
| Post code           | Zip Code        |  |
| Mobile Phone        | Mobile Phone    |  |
| Phone               | Phone           |  |
| Title               | Title           |  |

#### Companies

| Salesforce<br>Field | Autotask Field |
|---------------------|----------------|
|---------------------|----------------|

| Company<br>Number         | Company Number                                                                            |
|---------------------------|-------------------------------------------------------------------------------------------|
| Name                      | Company Name                                                                              |
| Annual<br>Revenue         | Asset Value                                                                               |
| Billing<br>Street         | Address 1                                                                                 |
| Billing City              | City                                                                                      |
| Billing<br>Country        | Country                                                                                   |
| Billing<br>Postal<br>Code | Postal Code                                                                               |
| Billing<br>State          | State                                                                                     |
| Fax                       | Fax                                                                                       |
| Phone                     | Phone                                                                                     |
| Sic                       | SICCode                                                                                   |
| Ticker<br>Symbol          | Stock Symbol                                                                              |
| Туре                      | Company Type (if it does not match an Autotask company type it will be set to "Customer") |
| Website                   | Web Address                                                                               |
| Company                   | Salesforce Company ID (UDF)                                                               |

| ID        |                                                                                                    |
|-----------|----------------------------------------------------------------------------------------------------|
| Rating    | Classification                                                                                                 |
| Owner Id  | Account Manager (if Salesforce owner is not an Autotask Resource, this is set to the default account manager). |
| Industry  | Market Segment (if does not match an Autotask market segment this field will be empty)                         |
| Parent ID | Parent Company                                                                                                 |